# Инструкция по работе в браузере IE

### Оглавление

| 1. Краткое описание работы с браузером                          | 3                                       |
|-----------------------------------------------------------------|-----------------------------------------|
| 1.1. Установка подключаемых модулей (плагинов) и вход в систему | 3                                       |
| 2. Описание меню                                                | 4                                       |
| 2.1. Вкладка Ноте                                               | 4                                       |
| 2.2. Вкладка Replay                                             | 7                                       |
| 2.3. Настройки параметров                                       | 9                                       |
| 2.3.1. Параметры изображения                                    | 9                                       |
| 2.3.2. Вкладка OSD                                              | 10                                      |
| 2.3.3. Вкладка basic settings                                   |                                         |
| 2.3.4. Настройки DDNS                                           | 13                                      |
| 2.3.5. Настройки электронной почты                              | 13                                      |
| 2.3.6. Настройки Wifi                                           | 14                                      |
| 2.3.7. Настройки Р2Р                                            |                                         |
| 2.3.9. Настройки обнаружения движения                           |                                         |
| 2.3.10. Настройки ввода и вывода сигнализации                   | 16                                      |
| 2.3.11. Настройки автоматической съемки                         | 16                                      |
| 2.3.12. Настройки записи                                        | 17 —                                    |
| 2.4. Вкладка System                                             |                                         |
| 2.4.1. Настройки пользователей                                  | 18                                      |
| 2.4.2. Параметры времени                                        | 19                                      |
| 2.4.3. Параметры системы                                        |                                         |
| 2.4.4. Информация о системе                                     | 21                                      |
| 2.5.4. Накопитель данных                                        | 21                                      |
| 2.4.6. Журнал системных событий                                 | 21                                      |
|                                                                 | 100 · · · · · · · · · · · · · · · · · · |

5

0(

# 1. Краткое описание работы с браузером

Поскольку у камеры есть веб-интерфейс, то для просмотра видео, изображений и настройки параметров камеры можно использовать браузер Internet Explorer для OC Windows.

#### 1.1. Установка подключаемых модулей (плагинов) и вход

#### в систему

Если в браузере IE не установлены нужные модули, то при первом открытии страницы с камерой в окне браузера выводится изображение с нее. После входа в систему через веб-интерфейс камера автоматически предлагает загрузить плеер. Этапы установки.

(1) Запустить ІЕ и ввести ІР-адрес и НТТР-порт камеры (см. рисунок ниже).

| lo.  | Status   | IP                    | DevID                           | Name    | Mask          | Gate₩ay     | Http Port     | MAC                      | Vers                                                                                                    |
|------|----------|-----------------------|---------------------------------|---------|---------------|-------------|---------------|--------------------------|----------------------------------------------------------------------------------------------------|
| 1    | +        | 192.168.1.128         | VVVIPC1402225109-tspNjhQfoAgkKp | H IPCAM | 255.255.255.0 | 192.168.1.1 | 80            | 00:B3:F9:FA:D8:OC        | V2.0.6.16-M20-B                                                                                                 |
|      |          |                       |                                 |         | \             | N N         | 10            |                          |                                                                                                    |
|      |          |                       |                                 | 1       |               | 1 1         | 2             |                          |                                                                                                    |
|      |          |                       |                                 |         | N. N.         | 1           |               |                          |                                                                                                    |
|      |          |                       |                                 | ( N     |               |             |               |                          |                                                                                                    |
|      |          |                       |                                 | 1 13    | < \           |             |               |                          |                                                                                                    |
|      |          |                       |                                 | 1 1     | 1             |             |               |                          |                                                                                                    |
|      |          |                       |                                 |         | ~             |             |               |                          | h                                                                                                    |
|      |          |                       |                                 |         | (             |             |               |                          |                                                                                                    |
|      |          |                       |                                 | 11      |               |             |               |                          | (Propage)                                                                                                    |
|      |          |                       | ///                             | -N_     |               |             |               |                          | 11                                                                                                    |
|      |          | and the second second | ////                            | 3       |               |             |               |                          |                                                                                                    |
|      |          |                       | 111                             |         |               |             |               |                          | hat                                                                                                    |
|      |          | 10                    |                                 |         |               |             |               | ^                        | State of Concession, Name                                                                                       |
|      |          |                       | 1 15                            |         |               |             |               |                          | The second second second second second second second second second second second second second second second se |
|      |          |                       | 112                             |         |               |             |               |                          | No. of Concession, Name                                                                                         |
|      |          | 11 1                  | $\sim$ /                        |         |               |             |               |                          | 7                                                                                                    |
|      | 1000     |                       |                                 |         |               |             |               |                          |                                                                                                    |
| - 1  |          |                       |                                 |         |               |             |               | Anne and a second second | //                                                                                                    |
|      | 100      | 1                     |                                 |         |               |             |               |                          |                                                                                                    |
| evi  | ce Info- |                       |                                 |         |               |             | Ungrade In-   | lata Lazal               | ~                                                                                                    |
|      | Name:    |                       | Port:                           |         | User:         |             | operade   0pt | rate rogo                |                                                                                                    |
| N    | TD.      |                       |                                 |         | admin         | DECET       | 1/1           | ~ ~                      |                                                                                                    |
| 0    | 19:      |                       | . "nac:                         |         | Deserver      | RESET       | Select F      | ile Upgrade              | Recover IP                                                                                                    |
| 1781 | Mack.    |                       | . Type:                         |         | PassWord:     |             | Derectin      | 116                      |                                                                                                    |

2) После успешного открытия камеры появляется страница входа, где нужно ввести имя пользователя и пароль (по умолчанию admin и admin).

3) Выбрать необходимый язык интерфейса.

4) Поле Stream: здесь выбирают либо основной, либо дополнительный видеопотоки с камеры.

5) Для загрузки плеера нужно нажать по ссылке Download Player.

6) После загрузки панели управления необходимо повторно войти в систему (для автоматического входа можно выбрать пункт Auto login), после чего появится изображение с камеры.

| l  |                                   |                         |     |
|----|-----------------------------------|-------------------------|-----|
|    | User name:                        | admin                   |     |
|    | Password:<br>Language:<br>Stream: | English V<br>MainFlow V |     |
| s) | 04                                | Login Auto Lo           | gin |

# 2. Описание меню

Веб-интерфейс камеры состоит из нескольких основных вкладок: Home, Replay, Parameters, System. Для открытия соответствующей страницы нажать по нужной вкладке.

|           |                   |                   |             | 1 200        |                    |        |
|-----------|-------------------|-------------------|-------------|--------------|--------------------|--------|
|           | Home              | Replay            | Pa          | rameters     | System             | nl     |
| Справа в  | зерху есть два ец | е два элемента ин | терфейса: D | ownload Play | /er — загрузка пле | ера; и |
| logout —  | выход из сист     | емы и возврат н   | а страницу  | входа, где   | можно изменить     | язык   |
| веб-интег | фейса             |                   |             |              | 11                 |        |

Download Player I Logout

#### 2.1. Вкладка Ноте

При входе в систему данное окно открывается по умолчанию. В центре его выводится изображение с камеры; сверху находятся функциональные кнопки, а справа — панель управления. Подробное описание кнопок на ней представлено ниже.

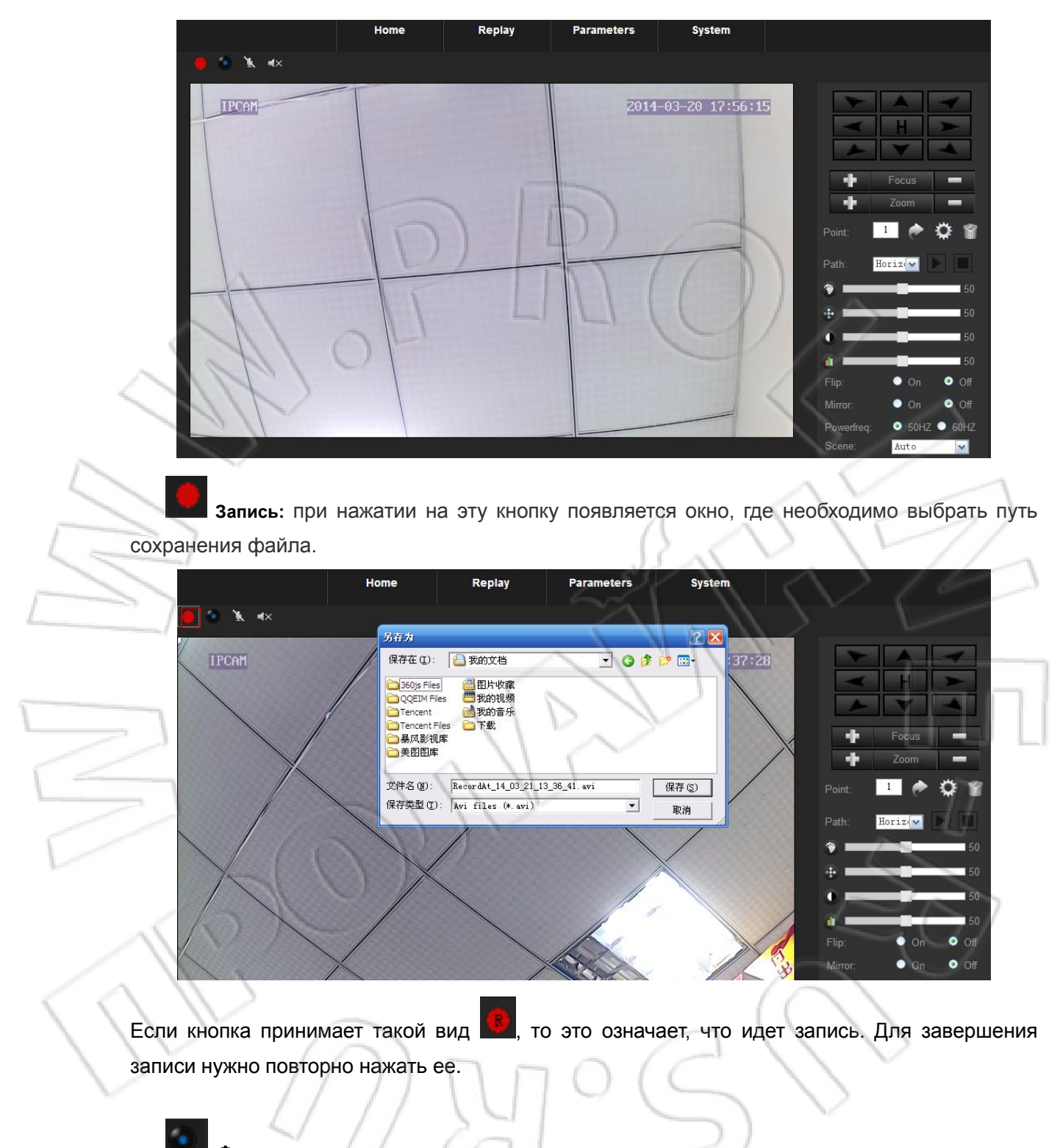

Фотосъемка: при нажатии на эту кнопку появляется всплывающее окно.

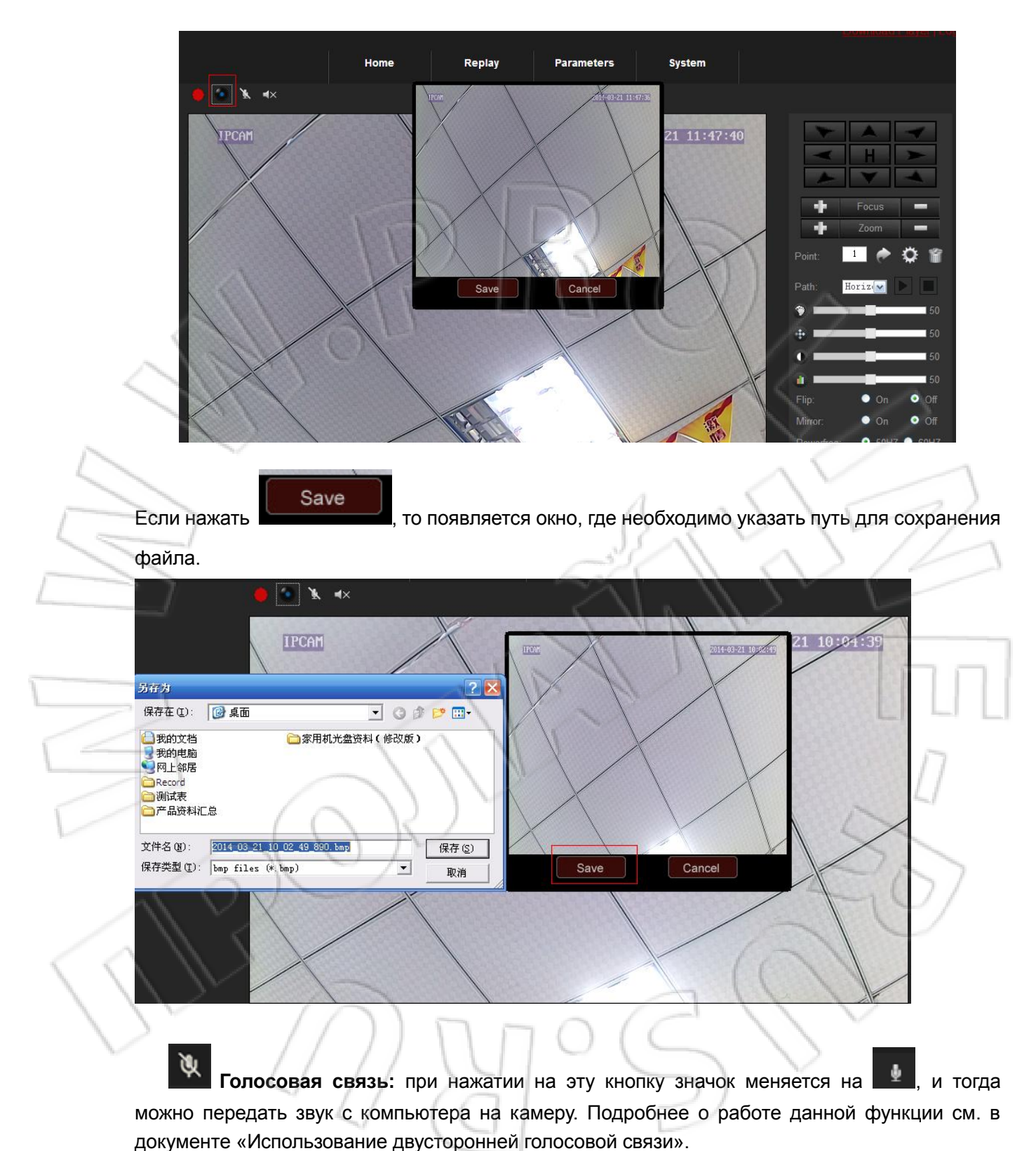

Передача звука: при нажатии этой кнопки включается функция передачи звука с

камеры

**4**1

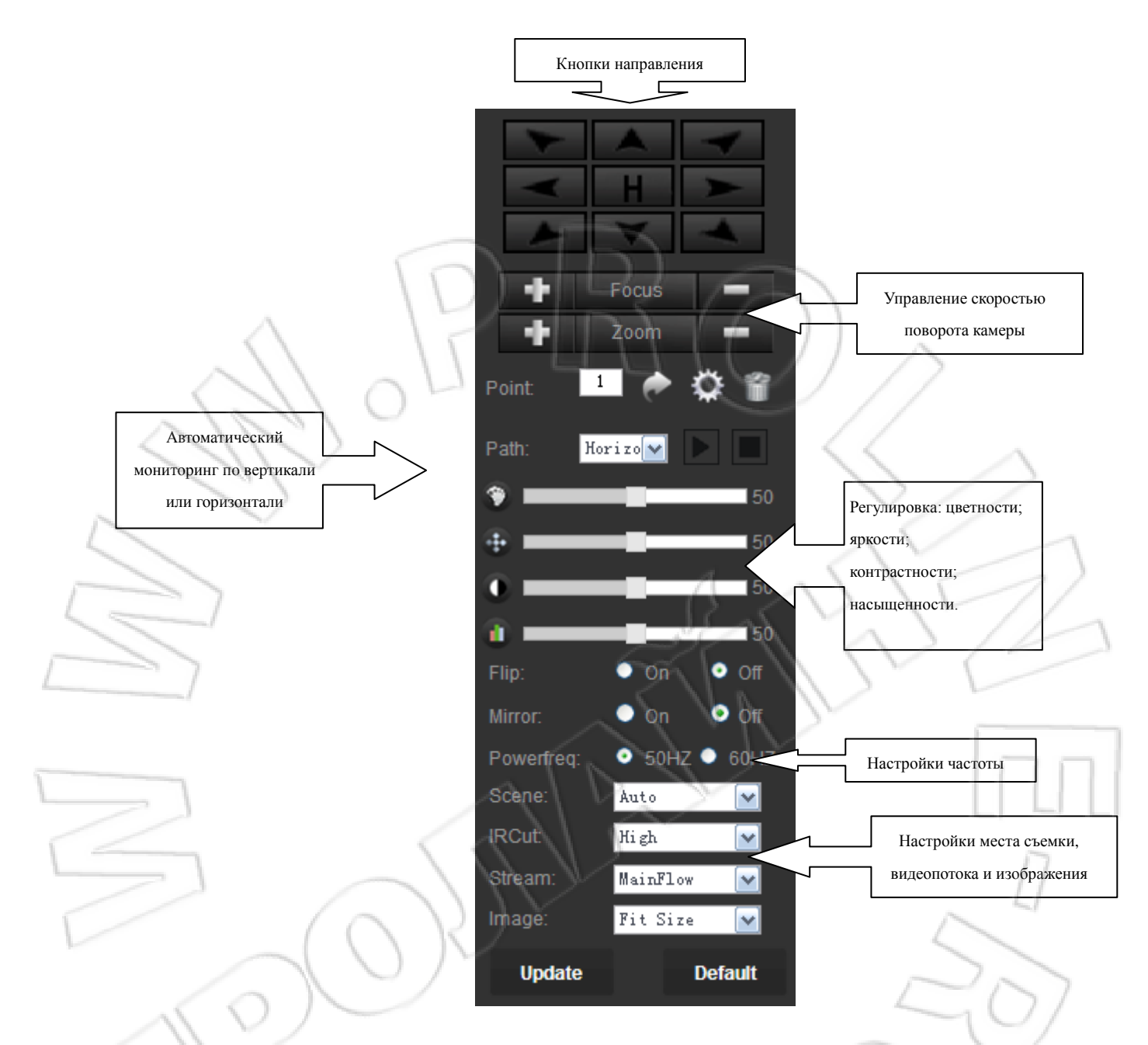

Примечание: некоторые функции панели управления активны только при подключении поворотной камерой с поддержкой нескольких скоростей.

### 2.2. Вкладка Replay

Окно воспроизведения используют только при установленной в камере карте памяти. В этом случае здесь можно просматривать записанные файлы. Работа с данным окном описывается ниже.

Интерфейс воспроизведения:

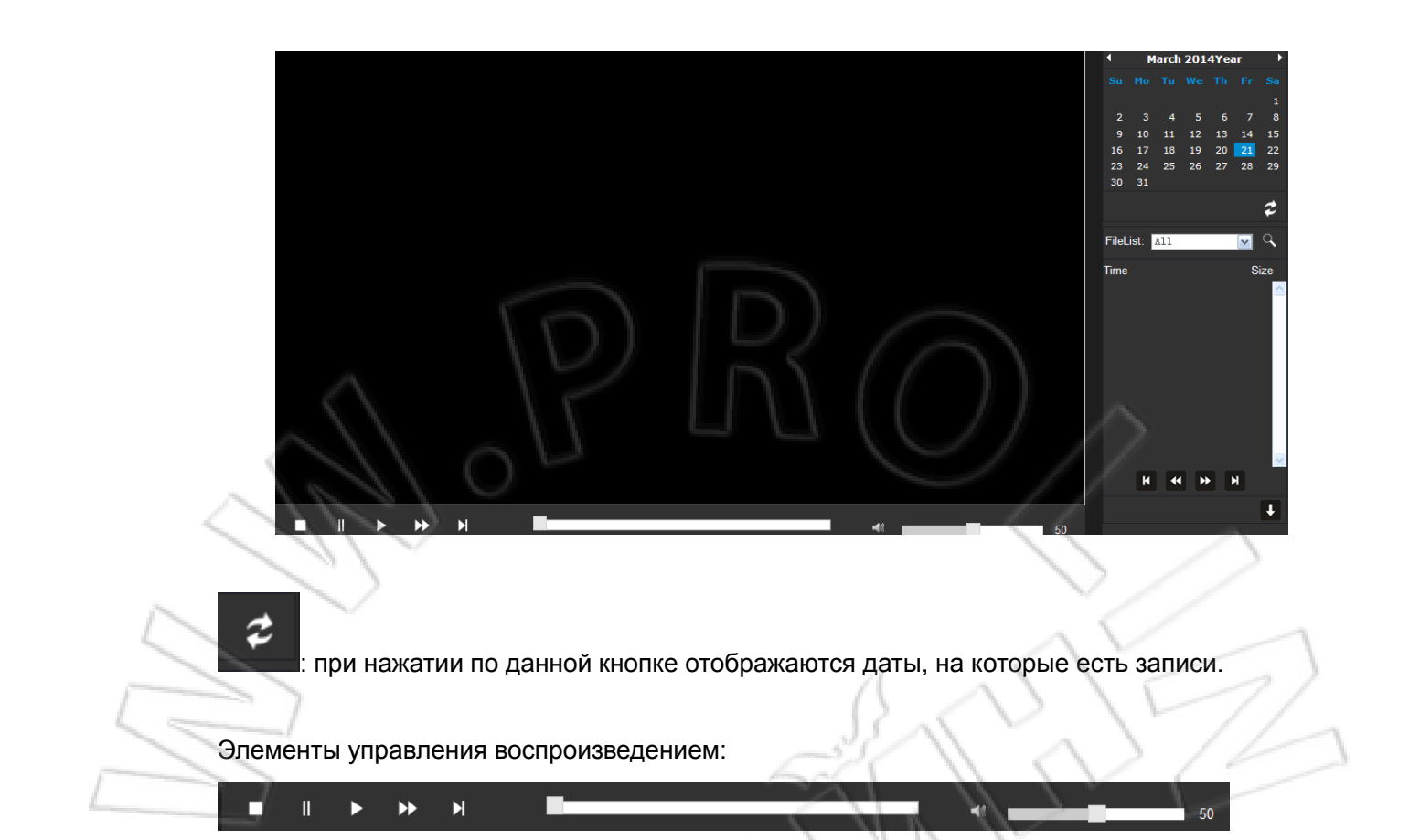

Если выполнить поиск видео, то в списке можно выбрать сохраненные ранее видеофайлы. FileList: All 0 ~ Size Time 11:15:30~11:16:09 13.2M 00:00:11~11:17:59 44G 11:39:39~11:40:22 14.5M 00:00:11~11:42:09 44G D. Э сохранение видео.

### 2.3. Настройки параметров

|                | Home       | Replay         | Parameters | System                                                                                                    |          |
|----------------|------------|----------------|------------|----------------------------------------------------------------------------------------------------|----------|
| 🗮 Media        | Main       | Stream         |            |                                                                                                    | <u>^</u> |
| Video          | ► Resoluti | ion: 1280x720  |            |                                                                                                    |          |
| OSD            | Bit Rate   | 3072           |            |                                                                                                    |          |
| := Network     | Maximu     | m Frame: 25 🖌  |            | 11 ~                                                                                                    |          |
| Basic Settings | Bit Rate   | e Type: VBR 💌  | -1 1       | ////                                                                                                    | 7        |
| DDNS           | I Frame    | Gop: 25        | Great than | n or equal to25                                                                                                    |          |
| E-Mail         | Audio:     | ⊙ On C         | Off        |                                                                                                    |          |
| W/6            | ► Sub S    | Stream         |            |                                                                                                    |          |
| P2P            | Resoluti   | ion: 640x360 💌 |            |                                                                                                    |          |
| ETD ETD        | Bit Rate   | 768            | ~          | - A C                                                                                                    | 1        |
|                | Maximu     | ım frame: 25 💌 |            |                                                                                                    |          |
| Event          | Bit Rate   | e Type: VBR 💌  | 15         | $\sim$                                                                                                    | 11       |
| Motion Detect  | I Frame    | Gop: 25        | Great than | n or equal to25                                                                                                    | IAN      |
| Alarm in out   | Audio:     | 💿 On 💭         | Off        | $( \land \land \land \land \land \land \land \land \land \land \land \land \land \land \land \land \land \land \land$ | 1        |
| Auto capture   | Mobil      | e Stream:      | CVA.       | $\langle \rangle$                                                                                                    |          |
| Record         | Resoluti   | ion: 320x130 🗸 | / v/       | 25                                                                                                    |          |
|                | _          | . [ ]          | 1          |                                                                                                    | 00       |

На данной странице настраивают параметры изображения, сети, событий и т.д.

# 2.3.1. Параметры изображения

Здесь задают параметры видеопотока с камеры для различных сетевых окружений. Например, для условий низкой скорости передачи по сети можно уменьшить частоту кадров или качество изображения для получения более плавной картинки. Ниже представлены настройки для нормальных условий работы.

При нажатии по вкладке video появляется следующее окно.

|                         |                | <u>^</u>                    |   |
|-------------------------|----------------|-----------------------------|---|
|                         | Main Stream    |                             |   |
|                         | Resolution:    | 1280x720 👻                  |   |
|                         | Bit Rate:      | 3072                        |   |
|                         | Maximum Frame: | 25 💌                        |   |
|                         | Bit Rate Type: | VBR                         |   |
|                         | I Frame Gop:   | 25 Great than or equal to25 |   |
|                         | Audio:         |                             |   |
|                         | Sub Stream     |                             |   |
| $\sim$                  | Resolution     | 640x360 🗸                   |   |
|                         | Bit Rate:      | 768                         |   |
|                         | Maximum frame: | 25 💌                        |   |
| No. of Concession, Name | Bit Rate Type: | VBR 💌                       |   |
|                         | Frame Gop:     | 25 Great than or equal to25 |   |
|                         | Audio:         | ⊙ On O Off                  | 1 |
|                         | Mobile Stream: |                             |   |
|                         | Resolution:    | 320x180 V                   | - |
|                         | Quality:       | Normal                      |   |
| 1                       | Norm:          | ● PAL O NTSC                |   |
| D'1                     |                |                             |   |

Bit rate: скорость передачи (битрейт); чем она выше, тем четче изображение. Frame number: частота кадров в секунду. Для стандарта PAL она равна макс. 25; для NTSC — 30.

Bit Rate Type: CBR — это постоянная скорость передачи; VBR — переменная, которая изменяется в зависимости от размера передаваемых с камеры данных, т.е. битрейт понижается для статичных сцен, и повышается для динамичных.

Picture quality: настройки качества изображения влияют на скорость передачи.

**Norm:** в большинстве стран используется стандарт видео PAL; в Северной Америке и Восточной Азии — NTSC; во Франции и на Ближнем Востоке — SECAM.

### 2.3.2. Вкладка OSD

На странице OSD указывают время, название и другие метки, которые выводятся поверх изображения.

|   |      | OSD Option   | IS                         |
|---|------|--------------|----------------------------|
|   |      | Time Stamp:  | ⊙ On ◯ Off                 |
|   |      | Camera Name  | : 💿 On 🔿 Off               |
|   |      | Name:        | IPCAM                      |
|   |      | $\sim$       | PRO.                       |
|   |      | $\sim 11$    |                            |
|   |      | 100          |                            |
|   | 2.3  | .3. Вкла     | dka basic settings         |
|   | Сто  |              |                            |
|   |      | AN Settings  | ики статического п-адреса. |
|   | IP T | ype:         | Fixed IP Address           |
|   | IP A | ddress:      | 192. 168. 1. 20            |
| Ĺ | Sub  | net Mask:    | 255. 255. 255. 0           |
|   | Gat  | eway:        | 192. 168. 1. 1             |
|   | DNS  | S Type:      | Manual DNS                 |
| L | Prin | harv DNS:    | 192, 168, 1, 1             |
| 5 | Sec  | and DNS:     |                            |
| 1 | P    | art:         |                            |
|   | нп   | P Port :     | 80 (80 or 1024~32767)      |
|   | ON   | /IF Port :   | 1018 (1018 or 1024~32767)  |
|   | RTS  | P Port       | 554 (554 or 1024~32767)    |
|   | N    | atwork Tast: |                            |
|   |      | Tost         | Tort                       |
|   |      |              | NNOGW                      |
|   | Сто  |              |                            |
|   | U pe |              |                            |

| LAN Settings  |                           | ^ |
|---------------|---------------------------|---|
| IP Type:      | Dynamic IP Address 💌      |   |
| DNS Type:     | From DHCP Server          |   |
| Port:         |                           |   |
| HTTP Port :   | 80 (80 or 1024~32767)     |   |
| ONVIF Port :  | 1018 (1018 or 1024~32767) |   |
| RTSP Port:    | 554 (554 or 1024~32767)   |   |
| Network Test: |                           |   |
| Wan Test:     | Test                      |   |
| 1110          |                           | ~ |
| - 11          |                           | > |
|               |                           |   |

**Режим сети**: На выбор доступно два режима — со статическим и динамическим IP-адресами (соответственно, пункты Fixed IP Address и Dynamic IP Address выпадающего меню). Если активна функция DHCP-сервера, то нужно выбрать в выпадающем меню пункт DHCP, и тогда камере будет автоматически присваиваться IP-адрес.

Поле IP Address: IP-адрес камеры в локальной сети.

Поле Subnet Mask: маска подсети камеры.

Поле Gateway: в качестве шлюза обычно указывают адрес оборудования, через которое устанавливается подключение к сети Интернет, например маршрутизатора. Если используются функции DDNS, P2P и т.п., то обязательно нужно указывать правильный шлюз. Система доменных имен (DNS): адрес DNS можно узнать у провайдера. Если используются функции DDNS, P2P и т.п., то обязательно нужно указывать правильный адрес DNS.

**Поле Port:** HTTP — это HTTP-порт камеры, по которому передаются данные (например, веб-интерфейса, интерфейса CGI и т.п.) протокола HTTP.

### 2.3.4. Настройки DDNS

**Динамическая система доменных имен**: для включения функции нужно выбрать On. Затем указать нужного провайдера сервиса DDNS (в данный момент поддерживаются только dyndns и 3322, поскольку зачастую бесплатные сервисы не очень надежны), а также имя пользователя, пароль и название домена в поле Your Domain.

### 2.3.5. Настройки электронной почты

|        | E-Mail Setting: |                          |
|--------|-----------------|--------------------------|
|        | Server name:    | smtp. server. com        |
| 1      | Port:           | 25                       |
|        | SSL:            |                          |
|        | Authentication: |                          |
|        | User Name:      | username@server.com      |
| ~      | Password:       |                          |
|        | Send To:        | username@server.com      |
| $\Box$ | From As:        | username@server.com Test |
|        | 4/              | 16 P                     |

В поле Server name и Port указывают сервер для отправки почты и порт. Send To: здесь вводят адрес электронной почты, на которую будут приходить уведомления о событиях.

# 2.3.6. Настройки Wifi

|           | Wifi Status:<br>Enable                  |                                                                                                    |
|-----------|-----------------------------------------|----------------------------------------------------------------------------------------------------|
|           | CurHotPoint<br>SSID:<br>Connect Status: | hanwei1<br>Connected                                                                                          |
|           | SSID                                    | Signal Auth-Mode                                                                                              |
|           | SSID:                                   | hanweil Search                                                                                                |
|           | Auth Mode:<br>Password:<br>Test         | WPA/WPA2                                                                                                    |
| Wifi Sear | Status: для вклн<br>ch: для поиска і    | очения функции беспроводной сети нужно поставить «галочку».<br>находящихся в сети камер нажать данную кнопку. |
| 2.3       | .7. Настро                              | йки Р2Р                                                                                                    |
|           | F2F:<br>Status:<br>ID:<br>Password:     | Enable<br>null<br>null                                                                                        |

Status: для включения функции P2P нужно поставить «галочку».

#### 2.3.8. Настройки FTP

| Server:   |      | 2 |
|-----------|------|---|
| Port:     | 21   |   |
| User:     |      |   |
| Password: | Test |   |
|           | PRO, |   |

Sever: в данном поле указывают используемый сервер FTP.

## 2.3.9. Настройки обнаружения движения

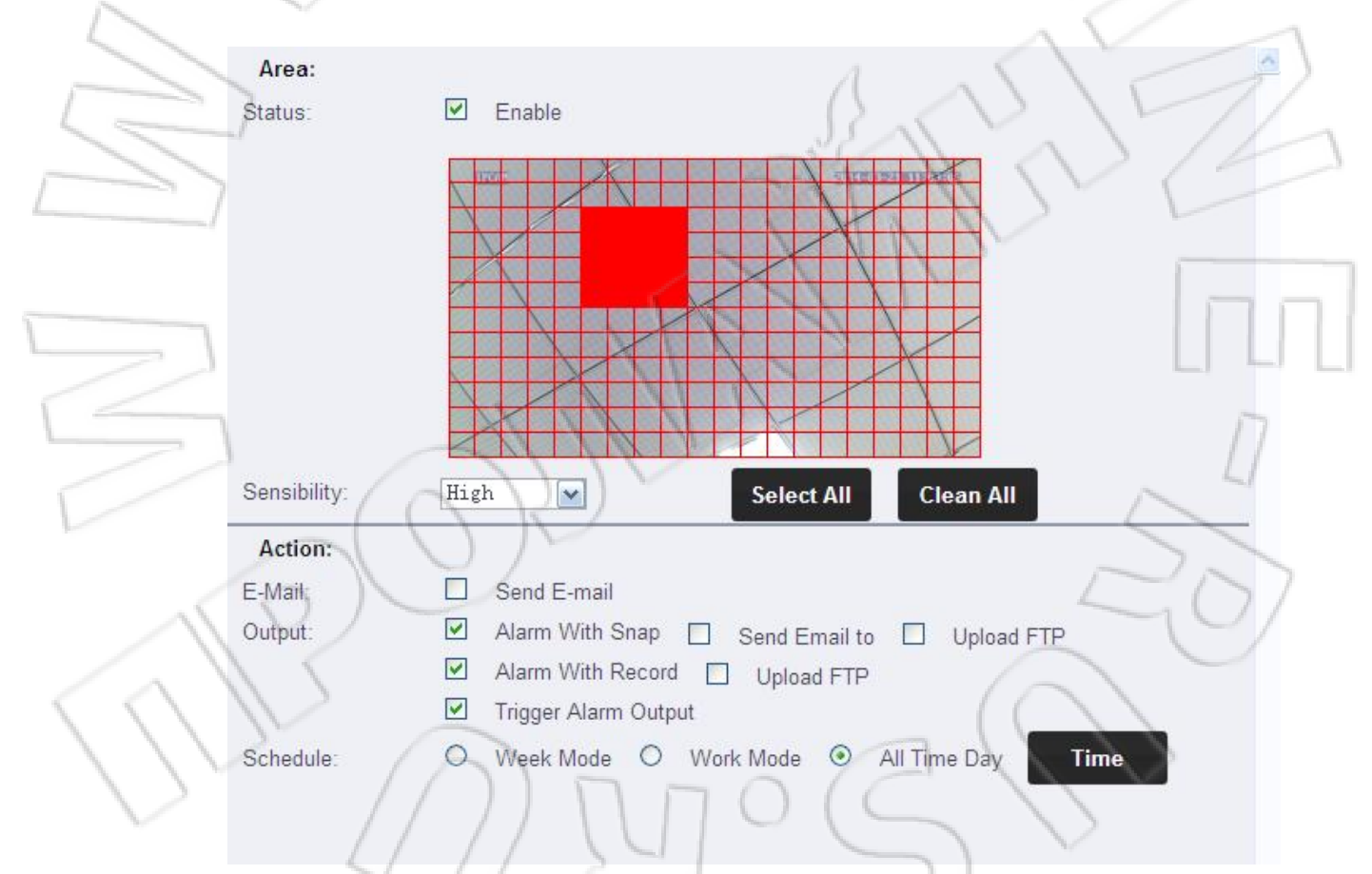

Sensibility: выбирают чувствительность обнаружения.

**Schedule:** выбирают расписание, где: week mode — всю неделю; work mode — рабочие дни; all time day — весь день.

Time: для указания определенного интервала времени нужно нажать данную кнопку.

#### 2.3.10. Настройки ввода и вывода сигнализации

|                         | Alarm In:    |                                                     | <u>~</u> |
|-------------------------|--------------|-----------------------------------------------------|----------|
|                         | Status:      | ✓ Enable                                            |          |
|                         | Active Mode: | High                                                |          |
|                         | Action:      |                                                     |          |
|                         | E-Mail:      | Send E-Mail                                         |          |
|                         | Output:      | Alarm With Snap Send Email to Upload FTP            |          |
| 2                       | ~~~~         | Trigger Alarm Output                                |          |
| $\wedge$                | Schedule:    | ○ Week Mode ○ Work Mode ○ All Times Day <b>Time</b> |          |
| ~                       | AlarmOut:    |                                                     |          |
|                         | Status:      | Enable                                              |          |
| No. of Concession, Name | Active Mode: | Open 💌                                              | -        |
|                         | Time:        | 9 Second                                            | 2)       |
|                         | _/           | -3/1/2/2                                            | 1        |

Alarm In: в поле Active Mode выбирают режим ввода сигнала тревоги; доступные значения — high и low.

**Alarm out:** в поле Active Mode выбирают режим вывода сигнала тревоги; доступные значения — open и grouned. С помощью кнопки Time указывают интервала работы сигнализации.

# 2.3.11. Настройки автоматической съемки

|                   | Snap:                        | <u>^</u>          |
|-------------------|------------------------------|-------------------|
| 1                 | Status: 🗹 Enable             | 5.01              |
| ~\                | Interval: 60 Minutes         |                   |
|                   | Action:                      |                   |
| $\langle \rangle$ | E-Mail: Send Email Setting   |                   |
| $\mathcal{S}$     |                              | $(C \setminus V)$ |
| ~                 |                              |                   |
| Interv            | /al: задают интервал съемки. | $\supset$ )       |

E-Mail: указывают адрес электронной почты для отправки снимков.

#### 2.3.12. Настройки записи

| Record         |            |            |          | ^ |
|----------------|------------|------------|----------|---|
| Manual Record: | 💽 On 🔘 Off |            |          |   |
| File Time:     | 5 minute   | $\bigcirc$ |          |   |
| $\sim$         | IT         | (())       | $\wedge$ |   |

File Time: интервал времени, после которого записанное видео сохраняется на карту памяти. Просмотреть файлы можно в окне воспроизведения.

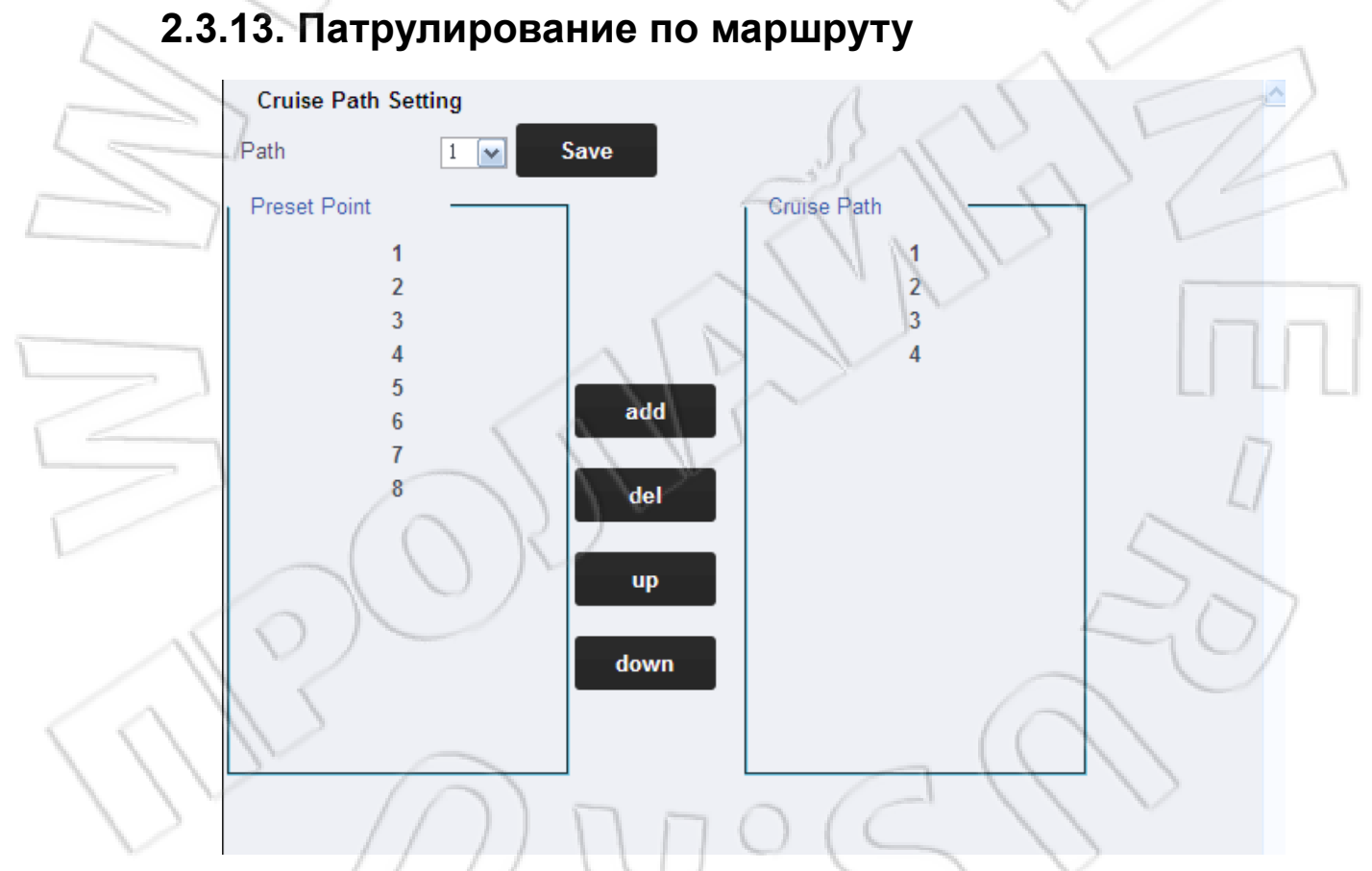

**Cruise Path Setting:** для настройки патрулирования необходимо в главном окне Home задать предустановку (Preset Point), а затем добавить ее в маршрут (Cruise Path).

#### 2.3.14. Настройки скорости

| Speed Setting |           |          |            |   | ^ |
|---------------|-----------|----------|------------|---|---|
| Cradle Speed: | Very Fast | <b>~</b> | Save       |   |   |
|               | Very Fast |          |            |   |   |
|               | Fast      |          |            |   |   |
|               | Middle    |          |            |   |   |
|               | Slow      |          |            |   |   |
|               | Very Slow |          |            |   |   |
|               | P         | R        | $\bigcirc$ | ~ |   |

Cradle Speed: указывают скорость поворота кронштейна камеры.

## 2.4. Вкладка System

Здесь настраивают пользователей, время, запуск, накопитель данных, журнал событий, а также вводят информацию об устройстве.

| System UserID Username Password Verify Password Setpower   User admin admin admin admin admin   Time setting User1 guest admin guest guest   Initialize User2 admin guest guest guest   Device info User3 admin guest guest guest   System log User5 admin guest guest guest   User6 admin guest guest guest guest   User7 admin guest guest guest guest                                                                                                    |                     | Home          | Replay   | Parameters | System          | 15       |
|----------------------------------------------------------------------------------------------------|---------------------|---------------|----------|------------|-----------------|----------|
| User Administrator   Time setting   Initialize   Device info   Storage Device   System log   User6   User7   User7   guest •   User7   user4   user6   user7   user7   user6   user7   user7                                                                                                    | 🗮 System            | UserID        | Username | Password   | Verify Password | Setpower |
| Time setting User1 guest     Initialize     Device info     User3     Storage Device     User4     User5     User6     User7     user4     User6     User7     user4                                                                                                    | User                | Administrator | r admin  | ····· 1    |                 | admin    |
| Initialize       User2                                                                                                    | Time setting        | ▶ User1       | guest    | www.       | •••••           | guest 💌  |
| Device info User3   Storage Device User4   System log User6   User6 guest    User7 guest                                                                                                    | Initialize          | ► User2       |          |            |                 | guest 💌  |
| Storage Device User4     System log   User6 User6 User7 User7 | Device info         | ► User3       | 40       |            |                 | guest 💌  |
| System log User6 guest v<br>User6 guest v<br>User7 guest v                                                                                                    | Storage Device      | ▶ User4       |          |            |                 | guest 💌  |
| User6 guest v<br>User7 guest v                                                                                                    | System log          | User5         |          |            |                 | guest 💌  |
| User7 guest M                                                                                                    |                     | User6         |          |            |                 | guest    |
| 12 50                                                                                                    |                     | User7         |          |            |                 | guest 💌  |
|                                                                                                    | $\langle 0 \rangle$ |               |          |            | 1               | -01      |
|                                                                                                    |                     |               |          |            |                 |          |
|                                                                                                    |                     |               |          |            |                 |          |
|                                                                                                    |                     |               |          |            | $(( \setminus $ |          |
|                                                                                                    |                     |               |          | 12         | 11              | $\sim$   |
| $\mathcal{V}$ $\mathcal{V}$ $\mathcal{V}$ $\mathcal{V}$ $\mathcal{V}$ $\mathcal{V}$ $\mathcal{V}$ $\mathcal{V}$                                                                                                    | $\sim$ $\sim$       | 710           | D O      | ) (C       |                 |          |

#### 2.4.1. Настройки пользователей

На данной странице можно изменить пароль и создать нового, обычного пользователя без прав администратора. Нельзя создать еще одного администратора.

| UserID        | Username | Password | Verify Password | Setpower | ^ |
|---------------|----------|----------|-----------------|----------|---|
| Administrator | admin    | •••••    | •••••           | admin    |   |
| User1         | guest    | •••••    | •••••           | guest 💌  |   |
| User2         |          |          |                 | guest 💌  |   |
| User3         |          |          |                 | guest 💌  |   |
| User4         | TU       |          |                 | guest 💌  |   |
| User5         |          |          |                 | guest 💌  |   |
| User6         | 04       |          | $\mathbf{N}$    | guest 💌  |   |
| User7         |          |          |                 | guest 💌  |   |
| 11            |          |          |                 |          |   |

### 2.4.2. Параметры времени

На данной странице можно вручную изменить время, синхронизировать его с компьютером или сервером времени, выбрать часовой пояс и т.д. Для корректного отображения времени клиентом Р2Р необходимо указывать правильный часовой пояс.

| Adjust:      |                                                  |
|--------------|--------------------------------------------------|
| Date & Time: | 2014-03-21 11:54:41                              |
| Mode:        | Keep Current                                     |
| Time Zone:   | (GMT+08:00) Beijing, Chongqing, HongKong, Urumqi |
|              | DM°S()                                           |

#### 2.4.3. Параметры системы

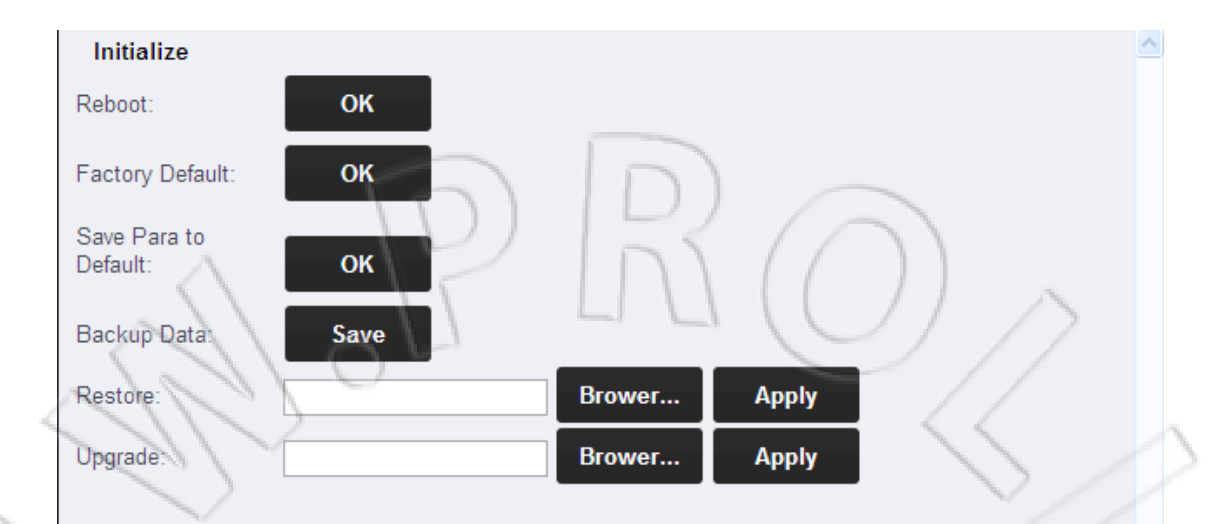

Reboot: перезапуск камеры; время перезапуска — примерно 1 минута.

**Factory default**: сброс настроек камеры на первоначальные. При этом IP-адрес сбрасывается на 192.168.1.128, также, возможно, понадобится повторно настроить некоторые параметры камеры.

**Upgrade**: данная настройка предназначена для обновления системы. Для этого нужно выбрать соответствующий файл обновления. Подробнее см. в документе «Этапы обновления камеры» в файле «Ответов и вопросов».

#### 2.4.4. Информация о системе

| Device Info    |                                |
|----------------|--------------------------------|
| Camera Name:   | IPCAM                          |
| Serial Number: | KELIWEI000015                  |
| Hard Ver:      | 7100-ov9712d                   |
| Software Ver:  | V3.71.02.1-X10-Build:20140310R |
| Start Time:    | 2014-3-21 11:46:18             |
| Network Info   | 04                             |
| Connection:    | LAN                            |
| Mac:           | 00:c0:a8:00:73:da              |
| IP:            | 192.168.1.20                   |
| Subnet Mask:   | 255.255.255.0                  |
| Gateway:       | 192.168.1.1                    |
| Primary DNS:   | 192.168.1.1                    |
| Second DNS:    |                                |

На данной странице отображается название камеры, ее серийный номер, версия ПО, а также данные сети.

| 2.5.4. Har              | копитель  | данных | K      |        |                           |
|-------------------------|-----------|--------|--------|--------|---------------------------|
| SD Card Info<br>Status: | 2640M/2   | 9977M  |        |        | 207                       |
| $\langle   \rangle$     | refresh   | remove | format | brower |                           |
| The                     | $\square$ |        | 70     | R      | $\langle \rangle \rangle$ |

На данной странице можно настроить карту памяти и просмотреть ее состояние.

#### 2.4.6. Журнал системных событий

В журнале отображаются события (обнаружение движения, сигнализация и т.п.) и действия над камерой. Он сохраняется на карту памяти. Просмотреть записи журнала событий можно следующим образом:

|                                           | Times                     |                       |                                                                                                    | Turner All       |                | <u>~</u>          |
|-------------------------------------------|---------------------------|-----------------------|----------------------------------------------------------------------------------------------------|------------------|----------------|-------------------|
|                                           | rime:                     | 2014 - 03 - 21 ~ 2014 | - 03 - 21                                                                                                    | Type: All        | Search         |                   |
|                                           | Number                    | Time                  | Туре                                                                                                    | Detailed         |                |                   |
|                                           | 1                         | 2014-03-21 11:46:18   | Operation                                                                                                    | Modify Time      |                |                   |
|                                           | 2                         | 2014-03-21 11:46:18   | Operation                                                                                                    | Modify Time      |                |                   |
|                                           | 3                         | 2014-03-21 11:46:23   | Alarm                                                                                                    | Motion Detection | on Alarm Start |                   |
|                                           | 4                         | 2014-03-21 11:46:33   | Operation                                                                                                    | Alarm Record     | Start          |                   |
|                                           | 6                         | 2014-03-21 11:46:43   | Alarm                                                                                                    | Motion Detecti   | on Alarm Start |                   |
|                                           | 7                         | 2014-03-21 11:46:43   | Operation                                                                                                    | Alarm Record     | Start          | 5                 |
|                                           | 8                         | 2014-03-21 11:46:53   | Alarm                                                                                                    | Motion Detection | on Alarm Start |                   |
| ~                                         | 9                         | 2014-03-21 11:46:53   | Operation                                                                                                    | Alarm Record     | Start          |                   |
| $\langle$                                 | 10                        | 2014-03-21 11:47:29   | Operation                                                                                                    | Modify Time      |                |                   |
|                                           | M                         | 2014-03-21 11:49:36   | Operation                                                                                                    | Modify Time      |                |                   |
|                                           |                           | 2                     |                                                                                                    |                  |                | -                 |
|                                           |                           |                       |                                                                                                    |                  | ~ ~ ~          |                   |
|                                           |                           |                       |                                                                                                    |                  |                |                   |
|                                           | <u></u>                   |                       |                                                                                                    | A                | ~ ~ ~          | 17/               |
| ~                                         |                           |                       |                                                                                                    | 15               |                | HIM               |
|                                           |                           |                       |                                                                                                    | 621              | V C            | 2/                |
|                                           |                           | Goto: 1 🔽             | First                                                                                                    | Prev             | Next Last      |                   |
|                                           |                           |                       |                                                                                                    | 111              |                |                   |
|                                           |                           |                       |                                                                                                    |                  | Clean          |                   |
| 1                                         |                           |                       | 11                                                                                                    |                  |                |                   |
|                                           |                           |                       | 11                                                                                                    | ~~~~             |                |                   |
|                                           |                           |                       |                                                                                                    | $\sim$           |                |                   |
|                                           |                           |                       | 11                                                                                                    | )                |                |                   |
|                                           | 1                         |                       |                                                                                                    |                  |                | 11                |
| 1                                         |                           | $( \land )$           | )                                                                                                    |                  |                | ~                 |
|                                           |                           | -(())                 | /                                                                                                    |                  |                |                   |
|                                           |                           | $\chi \cup I$         |                                                                                                    |                  | ~              | 200               |
|                                           | $\langle 0 \rangle$       |                       |                                                                                                    |                  | 1              | -101              |
|                                           | $\langle \rangle \rangle$ |                       |                                                                                                    |                  |                |                   |
|                                           | 1/ 1                      |                       |                                                                                                    |                  |                |                   |
| $\langle \langle \langle \rangle \rangle$ |                           | 2                     |                                                                                                    |                  | $( \cap )$     |                   |
|                                           | $\mathcal{A}$             |                       |                                                                                                    |                  |                | $\langle \rangle$ |
| $\langle \rangle$                         | 1997 - C                  | (()))                 |                                                                                                    | NIC              | . //           | $\sim$            |
|                                           |                           |                       |                                                                                                    | 01-              | $\sim \circ$   |                   |
|                                           |                           | 4///                  | > 1                                                                                                    |                  |                |                   |
|                                           |                           | 4/ (                  | $\square$                                                                                                    |                  |                |                   |
|                                           |                           |                       |                                                                                                    |                  |                |                   |
|                                           |                           |                       | and the second second se |                  |                |                   |